## Latitude 5491

Nastavenie a technické údaje

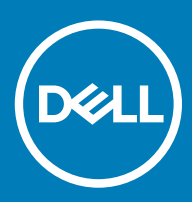

#### Poznámky, upozornenia a výstrahy

- () POZNÁMKA: POZNÁMKA uvádza dôležité informácie, ktoré umožňujú lepšie využitie výrobku.
- △ VAROVANIE: UPOZORNENIE označuje možné poškodenie hardvéru alebo stratu údajov a uvádza, ako sa vyhnúť problému.
- ▲ VÝSTRAHA: VÝSTRAHA označuje možné poškodenie majetku, osobné zranenie alebo smrť.

© 2018 firma Dell Inc. alebo jej pobočky. Všetky práva vyhradené. Dell, EMC, ako aj ďalšie ochranné známky sú ochranné známky firmy Dell Inc. alebo jej pobočiek. Iné obchodné známky môžu byť obchodnými známkami príslušných vlastníkov.

## Obsah

| 1 Nastavenie počítača                                             | 5  |
|-------------------------------------------------------------------|----|
| 2 Pohľad na skrinku                                               | 7  |
| Otvorený pohľad spredu                                            | 7  |
| Pohľad zľava                                                      | 8  |
| Pohľad sprava                                                     |    |
| Pohľad zozadu                                                     | 9  |
| Pohľad zospodu                                                    | 10 |
| Pohľad na opierku dlaní                                           |    |
| 3 Technické údaje systému                                         |    |
| Procesor                                                          | 12 |
| Informácie o systéme                                              |    |
| Operačný systém                                                   |    |
| Pamäť                                                             |    |
| Porty a konektory                                                 |    |
| Komunikačné rozhrania                                             |    |
| Audio                                                             | 15 |
| Video                                                             |    |
| Skladovanie                                                       | 16 |
| Čítačka pamäťových kariet                                         |    |
| Displej                                                           |    |
| Klávesnica                                                        |    |
| Kamera                                                            |    |
| Dotyková plocha                                                   |    |
| Batéria                                                           |    |
| Vstupné zariadenie                                                |    |
| Napájací adaptér                                                  |    |
| Rozmery a hmotnosť:                                               |    |
| Požiadavky na prostredie                                          |    |
| 4 Možnosti programu System Setup                                  | 21 |
| Boot Sequence (Poradie zavádzacích zariadení)                     |    |
| Navigačné klávesy                                                 | 22 |
| Prehľad programu System Setup (Nastavenie systému)                |    |
| Vstup do nastavení systému                                        |    |
| Možnosti na obrazovke General (Všeobecné)                         |    |
| Možnosti na obrazovke System Configuration (Konfigurácia systému) |    |
| Možnosti na obrazovke Video                                       |    |
| Možnosti na obrazovke Security (Zabezpečenie)                     |    |
| Možnosti na obrazovke Secure Boot (Bezpečné zavádzanie systému)   |    |
| Intel Software Guard Extensions (Rozšírenia Intel Software Guard) | 27 |
| Možnosti na obrazovke Performance (Výkon)                         |    |

| Možnosti na obrazovke Power Management (Správa napájania)                         |  |
|-----------------------------------------------------------------------------------|--|
| Možnosti na obrazovke POST Behavior (Správanie pri teste POST)                    |  |
| Spravovateľnosť                                                                   |  |
| Možnosti na obrazovke Virtualization Support (Podpora technológie Virtualization) |  |
| Možnosti na obrazovke Wireless (bezdrôtová komunikácia)                           |  |
| Možnosti na obrazovke Maintenance (Údržba)                                        |  |
| 5 Softvér                                                                         |  |
| Konfigurácie operačného systému                                                   |  |
| Zobrazenie verzie operačného systému Windows 10                                   |  |
| Stiahnutie ovládačov                                                              |  |
| Ovládač čipovej súpravy                                                           |  |
| Ovládače rozhrania SATA                                                           |  |
| Ovládač grafickej karty                                                           |  |
| Ovládače rozhrania USB                                                            |  |
| Ovládač sériového vstupno-výstupného rozhrania                                    |  |
| Ovládače zabezpečenia                                                             |  |
| 6 Získanie pomoci                                                                 |  |
| Kontaktovanie spoločnosti Dell                                                    |  |

## Nastavenie počítača

1 Pripojte sieťový adaptér.

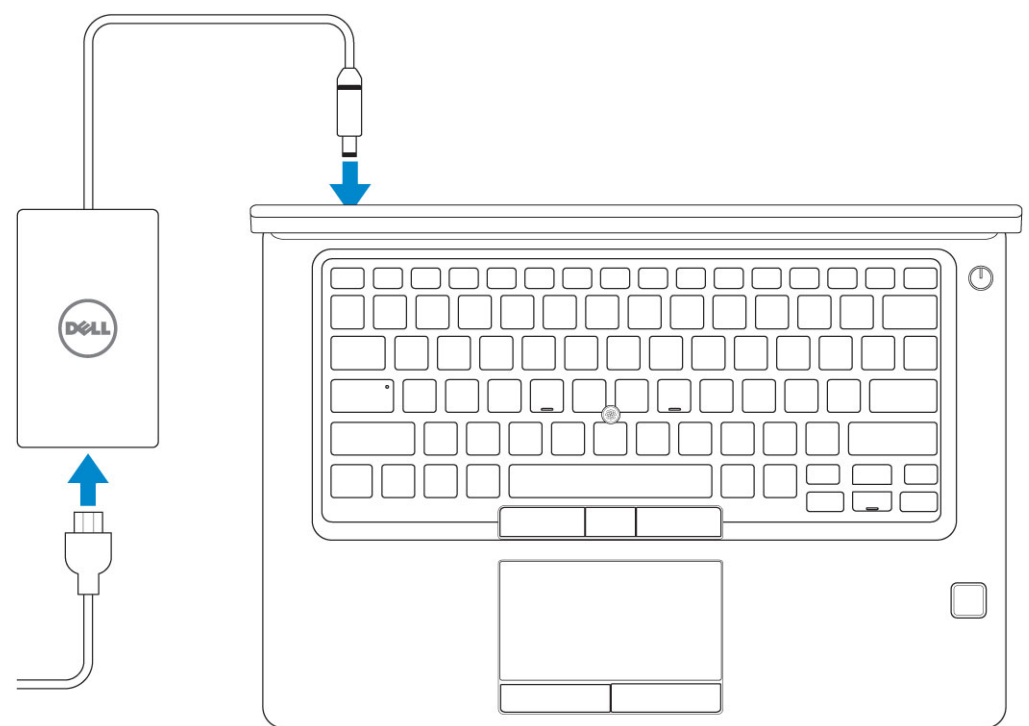

2 Stlačte tlačidlo napájania.

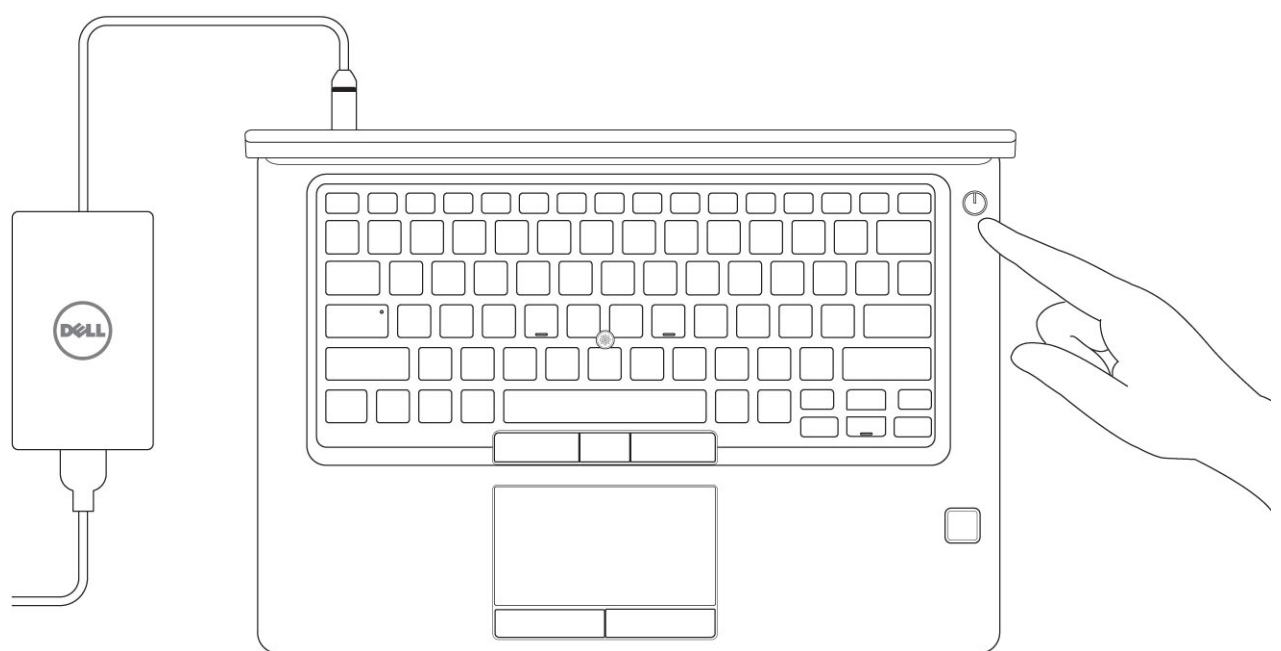

- 3 Pri nastavovaní systému Windows postupujte podľa pokynov na obrazovke:
  - a Pripojte sa k sieti.

| Let's get connected                                            |
|----------------------------------------------------------------|
| Pick a network and go online to finish setting up this device. |
| Connections                                                    |
| Provent:                                                       |
| Wi-Fi                                                          |
| •<br>(a)                                                       |
| (Ca. Herein and Balance 2 Herein                               |
| ° (7, 0000000                                                  |
| (i, ***                                                        |
| Skip this step                                                 |
| с                                                              |
|                                                                |

b Prihláste sa k svojmu kontu Microsoft alebo vytvorte nové konto.

| Make it yours           |                        |                   |         |
|-------------------------|------------------------|-------------------|---------|
| our Microsoft accoun    | t opens a world of ben | efits. Learn more |         |
|                         | t a la V W             | ind. court more   |         |
| Small or nhono          |                        |                   |         |
| Email of priorie        |                        |                   |         |
| Password                |                        |                   |         |
| Forgot my password      |                        |                   |         |
| No account? Create or   | el                     |                   |         |
|                         |                        |                   |         |
|                         |                        |                   |         |
|                         |                        |                   |         |
| Microsoft privacy state | ment                   |                   |         |
|                         |                        |                   | Sinn in |
|                         |                        |                   | Sign in |

4 Vyhľadajte aplikácie Dell.

#### Tabuľka 1. Vyhľadanie aplikácie Dell

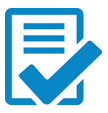

Zaregistrujte svoj počítač

Pomoc a technická podpora firmy Dell

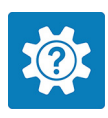

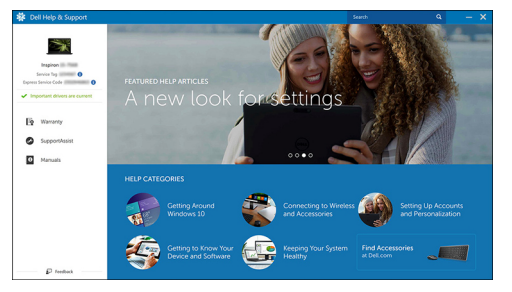

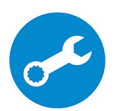

Pomoc od technickej podpory – Kontrola a aktualizácia vášho počítača

## Pohľad na skrinku

## Otvorený pohľad spredu

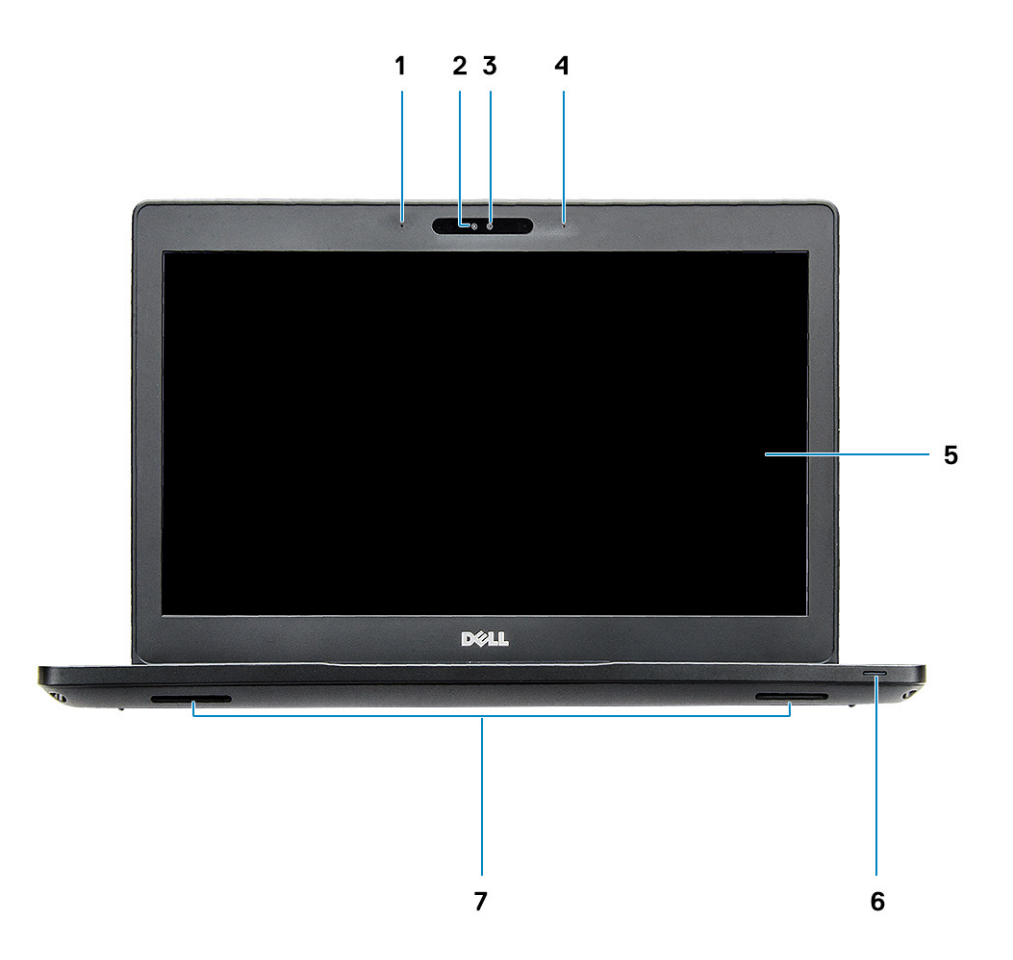

#### Obrázok 1. Pohľad spredu

- 1 Duálny mikrofón
- 2 Infračervená kamera
- 3 Kontrolka stavu kamery
- 4 Duálny mikrofón
- 5 Displej
- 6 Kontrolka stavu nabitia batérie, diagnostická kontrolka LED
- 7 Reproduktory
- () POZNÁMKA: Notebook Latitude 5491 je dostupný s voliteľným modulom infračervenej kamery.

## Pohľad zľava

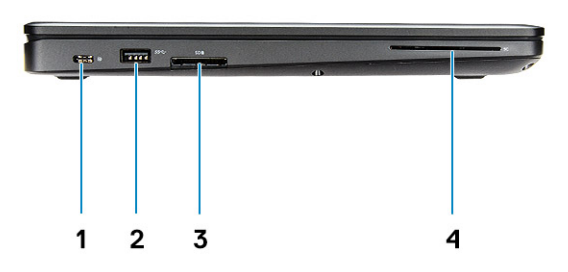

- Port DisplayPort cez USB-C (voliteľná technológia Thunderbolt 2 3)
- 3 čítačka kariet SD

## Pohľad sprava

- Port USB 3.1 1. generácie
- 4 Čítačka kariet Smartcard (voliteľná)

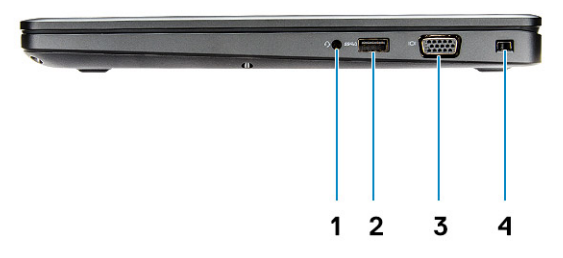

- 1 Port mikrofónu/náhlavnej súpravy
- 3 Port VGA

- 2 Port USB 3.1 1. generácie s technológiou PowerShare
- 4 Otvor na klinový zámok Noble

## Pohľad zozadu

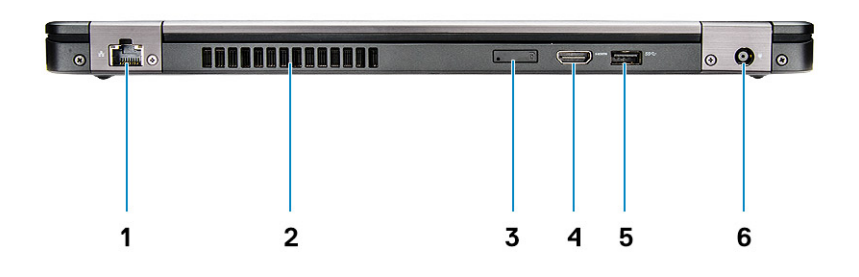

- 1 Sieťový port
- 3 Otvor na kartu micro-SIM (voliteľné)
- 5 Port USB 3.1 1. generácie

- 2 Vetrací otvor
- 4 Port HDMI
- 6 Port napájacieho kábla

## Pohľad zospodu

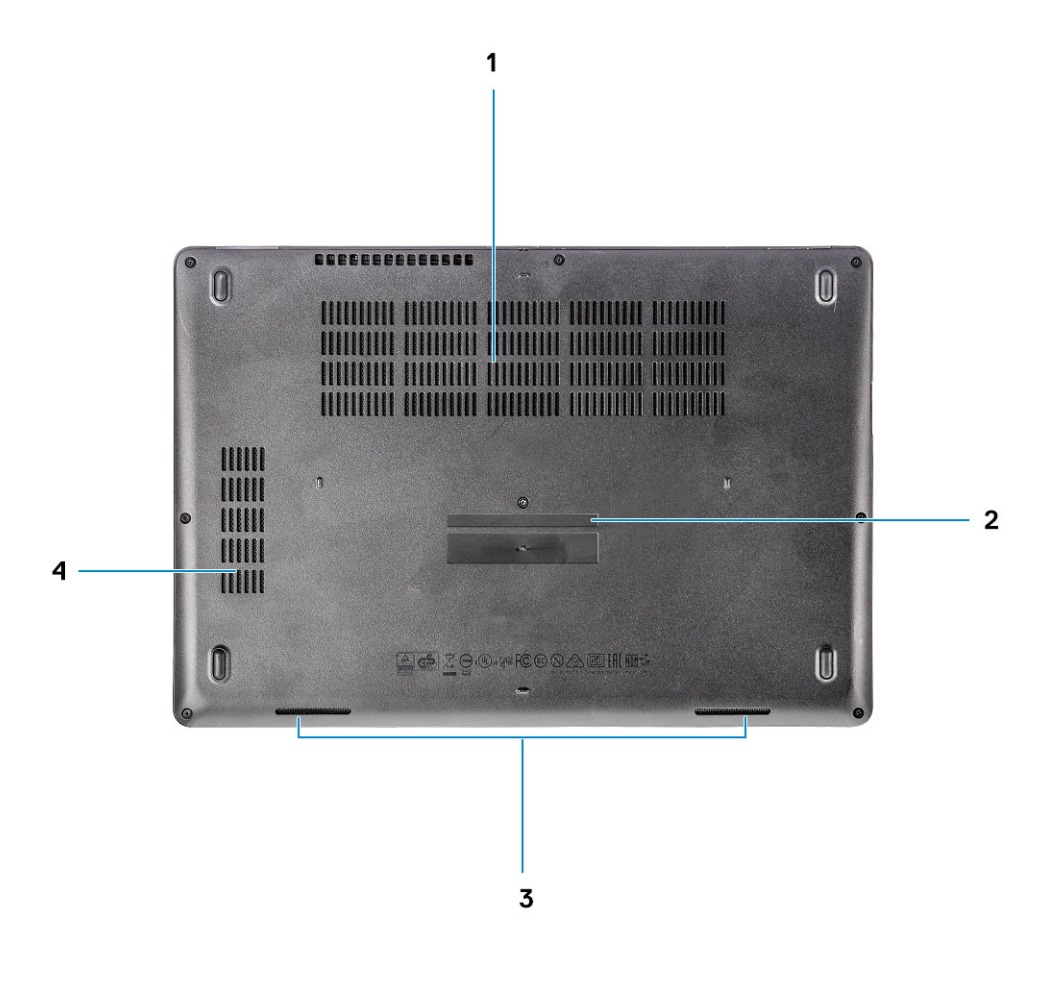

- 1 Výfuky ventilátora
- 3 Reproduktor

- 2 Servisný štítok
- 4 Výfuk ventilátora

## Pohľad na opierku dlaní

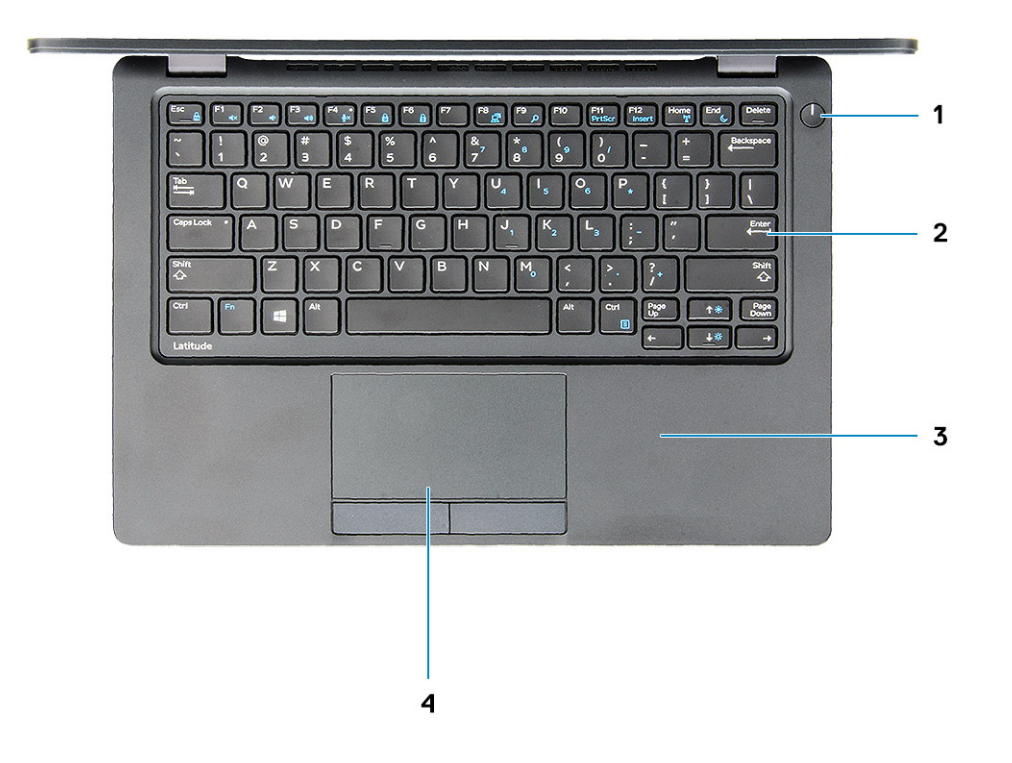

- 1 Tlačidlo napájania/stavová kontrolka LED
- 3 Opierka dlaní

- 2 Klávesnica
- 4 Dotyková plocha

## Technické údaje systému

POZNÁMKA: Ponuka sa môže líšiť podľa oblasti. Nasledujúce technické údaje obsahujú len informácie, ktorých dodanie s počítačom je požadované zákonom. Ďalšie informácie týkajúce sa konfigurácie počítača získate na stránke Pomoc a technická podpora v operačnom systéme Windows a vyberte možnosť zobrazenia informácií o počítači.

#### Témy:

- Procesor
- · Informácie o systéme
- Operačný systém
- Pamäť
- Porty a konektory
- · Komunikačné rozhrania
- · Audio
- · Video
- · Skladovanie
- Čítačka pamäťových kariet
- · Displej
- Klávesnica
- Kamera
- Dotyková plocha
- Batéria
- Vstupné zariadenie
- Napájací adaptér
- · Rozmery a hmotnosť:
- · Požiadavky na prostredie

## Procesor

Globálne štandardné produkty (GSP) predstavujú podskupinu tzv. "relationship" produktov firmy Dell, ktorých riadenie prebieha na globálnej úrovni s cieľom zabezpečiť dostupnosť pre zákazníkov a synchronizovaný prechod medzi platformami. Tieto produkty majú zaistiť zákazníkom možnosť kúpiť si tú istú platformu na celom svete. Vďaka tomu im stačí po celom svete spravovať menej konfigurácií, čo znamená úsporu nákladov. Okrem toho tiež umožňujú firmám implementovať globálne štandardy IT "uzamknutím" špecifických konfigurácií na celom svete. Nasledujúce procesory, ktoré patria ku GSP, sú dostupné pre zákazníkov firmy Dell.

#### POZNÁMKA: Čísla procesorov neoznačujú ich výkonnosť. Dostupnosť procesorov sa môže meniť a závisí aj od konkrétneho regiónu, resp. krajiny.

#### Tabuľka 2. Technické údaje procesora

| Тур                                                                                              | Grafická karta UMA     |
|--------------------------------------------------------------------------------------------------|------------------------|
| Štvorjadrový procesor Intel Core i5-8300H (vyrovnávacia pamäť<br>8 MB, 2,3 GHz, cTDP 35 W)       | Intel UHD Graphics 630 |
| Štvorjadrový procesor Intel Core i5-8400H (vyrovnávacia pamäť<br>8 MB, 2,5 GHz, cTDP 35 W, vPro) | Intel UHD Graphics 630 |
| Šesťjadrový procesor Intel Core i7-8850H (vyrovnávacia pamäť<br>9 MB, 2,6 GHz, cTDP 35 W, vPro)  | Intel UHD Graphics 630 |

## Informácie o systéme

#### Tabuľka 3. Informácie o systéme

| Čipová sada                          | Čipová súprava Intel CM246 |
|--------------------------------------|----------------------------|
| Šírka zbernice DRAM                  | 64 bitov                   |
| Pamäť FLASH EPROM                    | {SP1 256 Mb/s}             |
| Zbernica PCIe                        | 100 MHz                    |
| Taktovací kmitočet externej zbernice | {DMI 3,0 – 8 GT/s}         |

## Operačný systém

#### Tabuľka 4. Operačný systém

- · Windows 10 Home (64-bitová verzia)
- · Windows 10 Professional (64-bitová verzia)
- · Ubuntu 16.04 LTS (64-bitová verzia)

## Pamäť

#### Tabuľka 5. Technické údaje pamäte

| Minimálna konfigurácia pamäte                | 4 GB                                                                                                    |
|----------------------------------------------|----------------------------------------------------------------------------------------------------|
| Maximálna konfigurácia pamäte                | 32 GB                                                                                                    |
| Počet zásuviek                               | 2 SODIMM                                                                                                    |
| Maximálna podporovaná pamäť na jednu zásuvku | 16 GB                                                                                                    |
| Možnosti pamäte                              | <ul> <li>4 GB – 1 x 4 GB</li> <li>8 GB – 1 x 8 GB</li> <li>8 GB – 2 x 4 GB</li> <li>16 GB – 2 x 8 GB</li> </ul> |

| • | 16 GB – 1 x 16 GB |  |
|---|-------------------|--|
| • | 32 GB – 2 x 16 GB |  |

Pamäť DDR4 DRAM (bez ECC)

2 666 MHz

Rýchlosť

Тур

## Porty a konektory

| Tabuľka 6. Porty a konektory         |                                                                                                    |
|--------------------------------------|----------------------------------------------------------------------------------------------------|
| Čítačka pamäťových kariet            | Čítačka pamäťových kariet microSD 4.0                                                                                              |
| čítačka karty smart card             | Áno (voliteľná)                                                                                                    |
| USB                                  | Tri porty USB 3.1 1. generácie (jeden s podporou PowerShare)                                                                       |
| Security (Zabezpečenie)              | Otvor na klinový zámok Noble                                                                                                    |
| Port na pripojenie dokovacej stanice | Port DisplayPort cez USB-C (voliteľná technológia Thunderbolt 3)                                                                   |
| Audio<br>Video                       | <ul> <li>Univerzálny zvukový konektor</li> <li>Priestorové mikrofóny s funkciou potlačenia šumu</li> <li>HDMI 14 (LIMA)</li> </ul> |
|                                      | Jeden port VGA                                                                                                    |
|                                      | Port HDMI 2.0 (samostatná grafická karta)                                                                                          |
| Sieťový adaptér                      | Jeden konektor RJ-45                                                                                                    |
| Sériový port                         | NA                                                                                                    |
| Paralelný port                       | NA                                                                                                    |
| čítačka kariet SIM                   | Jedna zásuvka na kartu uSIM (voliteľná)                                                                                            |

## Komunikačné rozhrania

#### Tabuľka 7. Komunikačné rozhrania

Sieťový adaptér

Wireless (Bezdrôtové pripojenie)

Radič gigabitového Ethernetu Intel i219LM (10/100/1 000 Mb/s) (RJ-45) s funkciami Intel Remote Wake UP, PXE a správy s upozorneniami (AMT 11/DASH 1.1)

- + Pripojenie Wi-Fi 802.11 a,b.g,n/ac prostredníctvom karty v slote M.2
- · MU-MIMO RX
- Bluetooth cez WLAN
- · Širokopásmové mobilné pripojenie LTE

## Audio

| Tabuľka 8. | Technické | údaie | o a | udio | zariad | leniach |
|------------|-----------|-------|-----|------|--------|---------|
| labura 0.  | ICCINICAC | uuuje | U G | uuiu | Zanau  | GINGOI  |

| Radič                               | Realtek ALC3246-CG s technológiou Waves MaxxAudio Pro                                                                                                    |
|-------------------------------------|----------------------------------------------------------------------------------------------------|
| Тур                                 | Viackanálový zvuk s vysokým rozlíšením                                                                                                    |
| Stereo konverzia                    | Výstup pre digitálny zvuk cez rozhranie HDMI – komprimované a nekomprimované audio až do 7.1                                                                                                    |
| Reproduktory                        | Dva (obojsmerné)                                                                                                    |
| Vnútorné rozhranie                  | Audio kodek s vysokou rozlišovacou schopnosťou                                                                                                    |
| Rozhranie                           | <ul> <li>Univerzálny zvukový konektor</li> <li>Vysokokvalitné reproduktory</li> <li>Priestorové mikrofóny s funkciou potlačenia šumu</li> <li>Kombinácia stereo slúchadiel/mikrofónu</li> </ul> |
| Interný zosilňovač pre reproduktory | 2 W (RMS) na kanál                                                                                                    |
| Ovládanie hlasitosti                | Horúce klávesy                                                                                                    |

## Video

#### Tabuľka 9. Video

| Radič                       | Тур        | Závislosť na<br>procesore                                                                                        | Typ grafickej<br>pamäte | Kapacita                                        | Podpora externej<br>obrazovky                                                                                                    | Maximálne<br>rozlíšenie                                                                                                    |
|-----------------------------|------------|----------------------------------------------------------------------------------------------------|-------------------------|-------------------------------------------------|----------------------------------------------------------------------------------------------------|----------------------------------------------------------------------------------------------------|
| Intel UHD<br>Graphics 630   | UMA        | <ul> <li>Intel® Core<br/>i5-8300H</li> <li>Intel® Core<br/>i5-8400H</li> <li>Intel® Core<br/>i7-8850H</li> </ul> | Integrovaná             | Zdieľaná<br>systémová<br>pamäť (až do<br>32 GB) | VGA<br>HDMI 1.4<br>(integrovaná<br>grafická karta)<br>HDMI 2.0<br>(samostatná<br>grafická karta)<br>eDP (interný)<br>Cez voliteľný port<br>USB-C: DisplayPort | HDMI 1.4<br>(integrovaná):<br>4 096 x 2 160 pri<br>30 Hz<br>HDMI 2.0<br>(samostatná):<br>4 096 x 2 160 pri<br>60 Hz<br>Max. analógové<br>rozlíšenie: (VGA)<br>1 920 x 1 200 pri<br>60 Hz |
|                             |            |                                                                                                    |                         |                                                 |                                                                                                    | Max. digitálne<br>rozlíšenie: (DP 1.2<br>cez USB-C)<br>4 096 x 2 304 pri<br>60 Hz                                                                                                    |
| NVIDIA<br>GeForce®<br>MX130 | Samostatná | NA                                                                                                    | GDDR5                   | 2 GB                                            | DisplayPort<br>Port HDMI 2.0                                                                                                    | HDMI 1.4<br>(integrovaná):<br>4 096 x 2 160 pri<br>30 Hz                                                                                                    |

| Radič | Тур | Závislosť na<br>procesore | Typ grafickej<br>pamäte | Kapacita | Podpora externej<br>obrazovky | Maximálne<br>rozlíšenie                                                           |
|-------|-----|---------------------------|-------------------------|----------|-------------------------------|-----------------------------------------------------------------------------------|
|       |     |                           |                         |          |                               | HDMI 2.0<br>(samostatná):<br>4 096 x 2 160 pri<br>60 Hz                           |
|       |     |                           |                         |          |                               | Max. analógové<br>rozlíšenie: (VGA)<br>1 920 x 1 200 pri<br>60 Hz                 |
|       |     |                           |                         |          |                               | Max. digitálne<br>rozlíšenie: (DP 1.2<br>cez USB-C)<br>4 096 x 2 304 pri<br>60 Hz |

## Skladovanie

#### Tabuľka 10. Technické údaje úložiska

| Hlavný/zavádzací disk                                                                          | Hlavné rozhranie                   | Sekundárny disk                     | Sekundárne rozhranie               | Možnosť<br>zabezpečenia |
|------------------------------------------------------------------------------------------------|------------------------------------|-------------------------------------|------------------------------------|-------------------------|
| Disk SSD M.2 2280 SATA: až do<br>512 GB, možnosti šifrovania OPAL SED                          | SATA AHCI, až do<br>6 Gb/s         | M.2 2230 (v slote na<br>kartu WWAN) | PCle 3.0 x2 NVMe, až do<br>16 Gb/s | ÁNO                     |
| Disk SSD M.2 2280 PCIe/NVMe: až do<br>1 TB, dostupné aj s vlastným šifrovaním<br>OPAL          | PCle 3.0 x4 NVMe, až<br>do 32 Gb/s | M.2 2230 (v slote na<br>kartu WWAN) | PCle 3.0 x2 NVMe, až do<br>16 Gb/s | ÁNO                     |
| Jeden 2,5" pevný disk: až do 1 TB,<br>dostupné aj hybridné disky s vlastným<br>šifrovaním OPAL | SATA AHCI, až do<br>6 Gb/s         | M.2 2230 (v slote na<br>kartu WWAN) | PCle 3.0 x2 NVMe, až do<br>16 Gb/s | ÁNO                     |
| Disk SSD M.2 2230 PCle/NVMe: až do<br>256 GB (iba v zásuvke na kartu<br>WWAN)                  | PCle 3.0 x2 NVMe, až<br>do 16 Gb/s | M.2 2280 SATA                       | SATA AHCI, až do 6 Gb/s            | NO                      |
| Disk SSD M.2 2230 PCle/NVMe: až do<br>256 GB (iba v zásuvke na kartu<br>WWAN)                  | PCle 3.0 x2 NVMe, až<br>do 16 Gb/s | 2,5" pevný disk                     | SATA AHCI, až do 6 Gb/s            | NO                      |

## Čítačka pamäťových kariet

#### Tabuľka 11. Technické údaje čítačky pamäťových kariet

Тур

Podporované karty

Jedna zásuvka na karty SD 4.0

- · SD 4.0
- Memory Stick, Pro, HG, Duo a XC
- · SDHC
- · Secure Digital Xtended Capacity (SDXC) a Multi-Media Card
- SD UHS-I (Ultra High Speed-I) a SD UHS-II (Ultra High Speed-II) s režimom plný/polovičný duplex

## Displej

#### Tabuľka 12. Technické údaje displeja

| Тур                                 | <ul> <li>14" antireflexný displej s rozlíšením Full HD (1 920 x 1 080),<br/>široký zorný uhol, pomer strán 16:9, podsvietenie WLED, bez<br/>dotykového ovládania</li> <li>14" antireflexný displej s rozlíšením HD (1 366 x 768), pomer<br/>strán 16:9, podsvietenie WLED, bez dotykového ovládania</li> <li>14" vstavaný dotykový displej s rozlíšením Full HD<br/>(1 920 x 1 080), technológia Truelife, široký zorným uhol, pomer<br/>strán 16:9</li> </ul> |
|-------------------------------------|----------------------------------------------------------------------------------------------------|
| Výška (aktívna oblasť)              | 175,28 mm (6,9")                                                                                                    |
| Šírka (aktívna oblasť)              | 309,4 mm (12,18")                                                                                                    |
| Uhlopriečka                         | 355,6 mm (14,0")                                                                                                    |
| Technické údaje dotykového displeja | Vstavaný 14" dotykový displej umožňuje dotykové ovládanie<br>10 prstami.                                                                                                    |
| Svietivosť/Jas (štandardne)         | 220/300 nitov                                                                                                    |
| Obnovovacia frekvencia              | 60 Hz                                                                                                    |
| Horizontálny zorný uhol (minimálny) | +/-40 stupňov (HD)                                                                                                    |
|                                     | +85/–85 stupňov (Full HD)                                                                                                    |
| Vertikálny zorný uhol (minimálny)   | +10/–30 stupňov (HD)                                                                                                    |
|                                     | +85/–85 stupňov (Full HD)                                                                                                    |

## Klávesnica

#### Tabuľka 13. Technické údaje klávesnice

Počet kláves

Veľkosť

Podsvietená klávesnica

Rozloženie

- 82 (USA a Kanada)
- 83 (Európa)
- · 84 (Brazília)
- · 86 (Japonsko)

Plná veľkosť

- X= vzdialenosť stredov klávesov 19,05 mm
- Y= vzdialenosť stredov klávesov 19,05 mm

Áno (voliteľná)

#### QWERTY/AZERTY/Kanji

## Kamera

#### Tabuľka 14. Technické údaje kamery

Rozlíšenie

Diagonálny pozorovací uhol

## Dotyková plocha

#### Tabuľka 15. Technické údaje dotykového panela

Rozlíšenie

Rozmery

Viacdotykové ovládanie

#### Kamera:

- Fotografia: 0,92 megapixlov
- · Video: 1 280 x 720 pri 30 snímkach za sekundu

Infračervená kamera (voliteľná):

- Fotografia: 0,92 megapixlov
- · Video: 1 280 x 720 pri 30 snímkach za sekundu
- Kamera: 74 stupňov
- Infračervená kamera: 74 stupňov

- Horizontálne: 1221
- Vertikálne: 661
- Šírka: 101,7 mm (4,0")
- Výška: 55,2 mm (2,17")

Podporuje dotykové ovládanie až 5 prstami. Podpora ovládania gestami závisí od konkrétneho operačného systému.

## Batéria

#### Tabuľka 16. Technické údaje batérie

| Тур    | <ul> <li>51 Wh (3-článková) lítiovo-iónová/polymérová batéria<br/>s funkciou ExpressCharge</li> <li>68 Wh (4-článková) lítiovo-iónová/polymérová batéria<br/>s funkciou ExpressCharge</li> <li>68 Wh (4-článková) lítiovo-polymérová batéria s dlhou<br/>životnosťou</li> </ul>                   |
|--------|----------------------------------------------------------------------------------------------------|
| Rozmer | <ol> <li>51 Wh (3-článková) lítiovo-iónová/polymérová batéria</li> <li>Dĺžka: 181 mm (7,126")</li> <li>Šírka: 95,9 mm (3,78")</li> <li>Výška: 7,05 mm (0,28")</li> <li>Hmotnosť: 250,00 g</li> <li>68 Wh (4-článková) lítiovo-iónová/polymérová batéria</li> <li>Dĺžka: 233 mm (9,17")</li> </ol> |

|                                                   | <ul> <li>Šírka: 95,9 mm (3,78")</li> <li>Výška: 7,05 mm (0,28")</li> <li>Hmotnosť: 340,00 g</li> <li>68 Wh (4-článková) lítiovo-polymérová batéria</li> <li>Dĺžka: 233 mm (9,17")</li> <li>Šírka: 95,9 mm (3,78")</li> <li>Výška: 7,05 mm (0,28")</li> <li>Hmotnosť: 340,00 g</li> </ul> |
|---------------------------------------------------|----------------------------------------------------------------------------------------------------|
| Hmotnosť (maximálna)                              | 0,34 kg (0,75 lb)                                                                                                    |
| Napätie                                           | <ul> <li>51 WHr – 11,4 VDC</li> <li>68 WHr – 7,6 VDC</li> <li>68 WHr – 7,6 VDC</li> </ul>                                                                                                    |
| Životnosť                                         | 300 cyklov vybitia a nabitia (štandardná) a 1 000 cyklov vybitia<br>a nabitia (s dlhou životnosťou)                                                                                                    |
| Čas nabíjania, keď je počítač vypnutý (približne) | 2 – 4 hodiny                                                                                                    |
| Prevádzková doba                                  | Závisí od prevádzkových podmienok a za určitých podmienok môže<br>byť v prípade veľkých nárokov na odber výrazne skrátená                                                                                                    |
| Teplotný rozsah: V prevádzke                      | <ul> <li>Nabíjanie: 0 °C až 50 °C (32 °F až 122 °F)</li> <li>Vybíjanie: 0 °C až 70 °C (32 °F až 158 °F)</li> </ul>                                                                                                    |
| Teplotný rozsah: Skladovanie                      | -20 °C až 65 °C (-4 °F až 149 °F)                                                                                                    |
| Gombíková batéria                                 | ML1220                                                                                                    |

## Vstupné zariadenie

- · Klávesnica bez podsvietenia s jedným ukazovacím zariadením
- · Podsvietená klávesnica s dvomi ukazovacími zariadeniami
- · Dotykový panel Microsoft Precision

## Napájací adaptér

#### Tabuľka 17. Technické údaje napájacieho adaptéra

| Тур                      |  |
|--------------------------|--|
|                          |  |
| Vstupné napätie          |  |
| Vstupný prúd (maximálny) |  |
|                          |  |

Veľkosť adaptéra

90 W adaptér

130 W adaptér

100 až 240 V~

- 90 W 1,6 A
- 130 W 1,8 A

7,4 mm valcový konektor

| Vstupná frekvencia               | 50 Hz až 60 Hz                                                                       |
|----------------------------------|--------------------------------------------------------------------------------------|
| Výstupný prúd                    | <ul> <li>90 W – 4,62 A (nepretržitý)</li> <li>130 W – 6,7 A (nepretržitý)</li> </ul> |
| Menovité výstupné napätie        | 19,5 V=                                                                              |
| Teplotný rozsah (v prevádzke)    | –40 až 70 ºC (–40 až 158 ºF)                                                         |
| Teplotný rozsah (mimo prevádzky) | –40 až 70 ºC (–40 až 158 ºF)                                                         |

## Rozmery a hmotnosť:

#### Tabuľka 18. Rozmery a hmotnosť:

| Výška    | Dotykový systém                                                                       |
|----------|---------------------------------------------------------------------------------------|
|          | <ul> <li>Výška vpredu: 20,3 mm (0,8")</li> <li>Výška vzadu: 24,3 mm (0,9")</li> </ul> |
|          | Systém bez dotykového ovládania                                                       |
|          | <ul> <li>Výška vpredu: 20,3 mm (0,8")</li> <li>Výška vzadu: 24,3 mm (0,9")</li> </ul> |
| Šírka    | 333,40 mm (13,1")                                                                     |
| Hĺbka    | 228,9 mm (9,0")                                                                       |
| Hmotnosť | Základná hmotnosť: 1,65 kg (3,63 lb)                                                  |

## Požiadavky na prostredie

(i) POZNÁMKA: Ďalšie podrobnosti o environmentálnych vlastnostiach výrobkov firmy Dell si môžete pozrieť v časti o súlade s environmentálnymi nariadeniami. Pozrite si, prosím, dostupnosť pre váš región.

#### Tabuľka 19. Požiadavky na prostredie

| Energeticky účinný napájací zdroj | Interné            |
|-----------------------------------|--------------------|
| Certifikát 80 Plus Bronze         | 155 W EPA Bronze   |
| Certifikát 80 Plus Platinum       | 240 W EPA Platinum |
| Súčasť vymeniteľná zákazníkom     | Nie                |
| Recyklovateľný obal               | Voliteľné, iba USA |
| Balenie MultiPack                 | Nie                |

## Možnosti programu System Setup

(i) POZNÁMKA: V závislosti od počítača a v ňom nainštalovaných zariadení sa položky uvedené v tejto časti môžu, ale nemusia zobraziť.

#### Témy:

- · Boot Sequence (Poradie zavádzacích zariadení)
- Navigačné klávesy
- · Prehľad programu System Setup (Nastavenie systému)
- · Vstup do nastavení systému
- · Možnosti na obrazovke General (Všeobecné)
- · Možnosti na obrazovke System Configuration (Konfigurácia systému)
- Možnosti na obrazovke Video
- · Možnosti na obrazovke Security (Zabezpečenie)
- · Možnosti na obrazovke Secure Boot (Bezpečné zavádzanie systému)
- · Intel Software Guard Extensions (Rozšírenia Intel Software Guard)
- Možnosti na obrazovke Performance (Výkon)
- · Možnosti na obrazovke Power Management (Správa napájania)
- Možnosti na obrazovke POST Behavior (Správanie pri teste POST)
- Spravovateľnosť
- · Možnosti na obrazovke Virtualization Support (Podpora technológie Virtualization)
- · Možnosti na obrazovke Wireless (bezdrôtová komunikácia)
- Možnosti na obrazovke Maintenance (Údržba)

## Boot Sequence (Poradie zavádzacích zariadení)

Možnosť Boot Sequence (Poradie zavádzacích zariadení) umožňuje ignorovať poradie zavádzacích zariadení nastavené v systéme BIOS a zavádzať systém z konkrétneho zariadenia (napríklad z optickej jednotky alebo pevného disku). Počas testu POST (Power-on Self Test), len čo sa zobrazí logo Dell, môžete:

- · Spustiť program System Setup stlačením klávesu F2
- · Otvoriť ponuku na jednorazové zavedenie systému stlačením klávesu F12

Ponuka na jednorazové zavedenie systému zobrazí zariadenia, z ktorých je možné zaviesť systém, a možnosť diagnostiky. Možnosti ponuky zavádzania systému sú:

- · Removable Drive (Vymeniteľná jednotka) (ak je k dispozícii)
- STXXXX Drive (Jednotka STXXXX)

#### OZNÁMKA: XXX označuje číslo jednotky SATA.

- · Optical Drive (Optická jednotka) (ak je k dispozícii)
- Pevný disk SATA (ak je k dispozícii)
- Diagnostika

#### OZNÁMKA: Ak zvolíte možnosť Diagnostics, zobrazí sa obrazovka diagnostiky ePSA.

Obrazovka s postupnosťou zavádzania systému zobrazí aj možnosť prístupu k obrazovke programu System Setup.

## Navigačné klávesy

POZNÁMKA: Väčšina zmien, ktoré vykonáte v nástroji System Setup, sa zaznamená, ale bude neúčinná, kým nereštartujete systém.

| Klávesy     | Navigácia                                                                            |
|-------------|--------------------------------------------------------------------------------------|
| Šípka nahor | Prejde na predchádzajúce pole.                                                       |
| Šípka nadol | Prejde na nasledujúce pole.                                                          |
| Enter       | Vyberie hodnotu vo zvolenom poli (ak je to možné) alebo nasleduje prepojenie v poli. |
| Medzerník   | Rozbalí alebo zbalí rozbaľovací zoznam, ak je to možné.                              |
| Tabulátor   | Presunie kurzor do nasledujúcej oblasti.                                             |
|             | POZNÁMKA: Len pre štandardný grafický prehliadač.                                    |

Kláves EscPrejde na predchádzajúcu stránku, až kým sa nezobrazí hlavná obrazovka. Stlačením klávesu Esc na hlavnej<br/>obrazovke sa zobrazí výzva na uloženie všetkých neuložených zmien a reštartovanie systému.

## Prehľad programu System Setup (Nastavenie systému)

Program System Setup (Nastavenie systému) vám umožňuje:

- · zmenu informácií o konfigurácii systému po pridaní, zmene alebo odstránení hardvéru z počítača
- · nastavenie alebo zmenu možností voliteľných používateľom, napr. hesla používateľa
- · zistiť aktuálne množstvo pamäte alebo nastaviť typ vloženého pevného disku

Pred použitím programu System Setup (Nastavenie systému) sa odporúča, aby ste si zapísali informácie o nastavení systému na obrazovke pre prípad potreby ich použitia v budúcnosti.

VAROVANIE: Ak nie ste pokročilí používatelia, nemeňte nastavenia tohto programu. Niektoré zmeny môžu spôsobiť, že počítač nebude správne fungovať.

## Vstup do nastavení systému

- 1 Zapnite (alebo reštartujte) počítač.
- Po zobrazení bieleho loga DELL ihneď stlačte kláves F2.
   Zobrazí sa stránka System Setup (Nastavenie systému).
  - POZNÁMKA: Ak budete čakať pridlho a zobrazí sa logo operačného systému, počkajte, kým neuvidíte pracovnú plochu Windows. Potom vypnite počítač a skúste to znova.
  - (i) POZNÁMKA: Po zobrazení loga Dell môžete stlačiť aj kláves F12 a vybrať možnosť BIOS setup.

## Možnosti na obrazovke General (Všeobecné)

V tejto časti sú uvedené hlavné funkcie hardvéru počítača.

Možnosti

Popis

System Information V tejto časti sú uvedené hlavné funkcie hardvéru počítača.

| Možnosti                        | Popis                                                                                                    |  |  |  |
|---------------------------------|----------------------------------------------------------------------------------------------------|--|--|--|
|                                 | <ul> <li>System Information (Informácie o systéme): Zobrazí verziu systému BIOS, servisný štítok, inventárny štítok,<br/>štítok vlastníctva, dátum nadobudnutia, dátum výroby a kód expresného servisu.</li> </ul>                                                                                                    |  |  |  |
|                                 | <ul> <li>Memory Information (Informácie o pamäti): Zobrazí nainštalovanú pamäť, dostupnú pamäť, rýchlosť pamäte,</li> <li>režim kanálov pamäte, technológiu pamäte, veľkosť DIMM A a veľkosť DIMM B.</li> </ul>                                                                                                    |  |  |  |
|                                 | <ul> <li>Processor Information (Informácie o procesore): Zobrazí typ procesora, počet jadier, identifikátor procesora,<br/>aktuálnu rýchlosť taktovania, minimálnu rýchlosť taktovania, maximálnu rýchlosť taktovania, vyrovnávaciu pamäť<br/>procesora L2, vyrovnávaciu pamäť procesora L3, podporu HT a 64-bitovú technológiu.</li> </ul> |  |  |  |
|                                 | <ul> <li>Device Information (Informácie o zariadení): Zobrazí hlavný pevný disk, M.2 SATA2, M.2 SATA, M.2 PCIe<br/>SSD-0, adresu LOM MAC, radič videa, verziu systému BIOS videa, pamäť videa, typ panela, natívne rozlíšenie,<br/>radič zvuku, zariadenie Wi-Fi, zariadenie WiGig, mobilné zariadenie, zariadenie Bluetooth.</li> </ul>    |  |  |  |
| Battery Information             | Zobrazuje stav batérie a typ napájacieho adaptéra pripojeného k počítaču.                                                                                                    |  |  |  |
| Boot Sequence                   | Umožňuje zmeniť poradie, v akom počítač hľadá operačný systém.                                                                                                    |  |  |  |
|                                 | • disketová jednotka                                                                                                    |  |  |  |
|                                 | <ul> <li>interná jednotka pevného disku</li> </ul>                                                                                                    |  |  |  |
|                                 | • pamäťové zariadenie USB                                                                                                    |  |  |  |
|                                 | CD/DVD/CD-RW Drive (Jednotka CD/DVD/CD-RW)                                                                                                    |  |  |  |
|                                 | Onboard NIC (Sieťový radič na doske)                                                                                                    |  |  |  |
| Advanced Boot<br>Options        | Táto možnosť umožňuje načítanie starších pamätí ROM. Možnosť <b>Enable Legacy Option ROMs</b> (Povoliť staršie<br>pamäte ROM) je v predvolenom nastavení zakázaná.                                                                                                    |  |  |  |
| Zabezpečenie cesty<br>UEFI Boot | Táto možnosť umožňuje používateľovi ovládať, či systém vyzve používateľa na zadanie hesla správcu pri zavádzaní<br>cesty zavádzania UEFI z ponuky zavádzania F12.                                                                                                    |  |  |  |
|                                 | <ul> <li>Always, except internal HDD (Vždy, s výnimkou interného pevného disku) (v predvolenom nastavení povolené)</li> <li>Always (Vždy)</li> <li>Nikdy</li> </ul>                                                                                                    |  |  |  |

Date/Time

Umožňuje zmeniť dátum a čas.

# Možnosti na obrazovke System Configuration (Konfigurácia systému)

| Možnosti       | Popis                                                                                                    |
|----------------|----------------------------------------------------------------------------------------------------|
| Integrated NIC | Umožňuje nakonfigurovať integrovaný sieťový radič. Máte tieto možnosti:                                                                           |
|                | <ul> <li>Disabled (Zakázané)</li> <li>Enabled (Povolené)</li> <li>Enabled w/PXE (Povolené s PXE): Táto možnosť je štandardne povolená.</li> </ul> |
| SATA Operation | Umožňuje nakonfigurovať interný ovládač pevného disku SATA. Máte tieto možnosti:                                                                  |
|                | <ul> <li>Disabled (Zakázané)</li> <li>AHCI</li> <li>RAID On (RAID zap.): Táto možnosť je predvolene povolená.</li> </ul>                          |
| Disky          | Umožňuje nakonfigurovať jednotky SATA na doske. Všetky jednotky sú predvolene povolené. Máte tieto možnosti:                                      |
|                | <ul> <li>SATA-0</li> <li>SATA-2</li> </ul>                                                                                                    |

| Možnosti                                  | Popis<br>· SATA-4                                                                                                    |
|-------------------------------------------|----------------------------------------------------------------------------------------------------|
|                                           | • M.2 PCI-e SSD-0                                                                                                    |
|                                           | • M.2 PCI-e SSD-1                                                                                                    |
| SMART Reporting                           | Toto pole riadi, či budú chyby pevného disku pre integrované diskové jednotky hlásené počas štartu systému. Táto<br>technológia je súčasťou špecifikácie SMART (Self-Monitoring Analysis a Reporting Technology). Táto možnosť je<br>v predvolenom nastavení zakázaná.                         |
|                                           | Enable SMART Reporting (Povoliť hlásenia SMART)                                                                                                    |
| USB Configuration                         | Je to voliteľná funkcia.                                                                                                    |
|                                           | Toto pole konfiguruje integrovaný radič rozhrania USB. Ak je povolená možnosť Boot Support (Podpora zavedenia systému), systém sa môže zaviesť z akéhokoľvek typu pamäťového zariadenia USB (pevný disk, pamäťový kľúč, disketa).                                                              |
|                                           | Ak je port USB povolený, zariadenie pripojené k tomuto portu je povolené a je k dispozícii operačnému systému.                                                                                                    |
|                                           | Ak je port USB zakázaný, operačný systém nevidí žiadne zariadenie pripojené k tomuto portu.                                                                                                    |
|                                           | Máte tieto možnosti:                                                                                                    |
|                                           | <ul> <li>Enable USB Boot Support (Povoliť podporu načítavania pomocou USB): Táto možnosť je v predvolenom<br/>nastavení povolená.</li> </ul>                                                                                                    |
|                                           | • Enable External USB port (Povoliť externý port USB): Táto možnosť je v predvolenom nastavení povolená.                                                                                                    |
|                                           | DZNÁMKA: Klávesnica a myš USB vždy funguje v nastavení BIOS bez ohľadu na tieto nastavenia.                                                                                                    |
| Konfigurácia<br>dokovania Dell Type-<br>C | Možnosť <b>Always Allow Dell Docks</b> (Vždy povoliť dokovacie stanice Dell) je predvolene povolená.                                                                                                    |
| USB PowerShare                            | Toto pole konfiguruje správanie funkcie USB PowerShare. Táto možnosť umožňuje nabíjať externé zariadenia<br>prostredníctvom portu USB PowerShare vďaka energii uloženej v batérii systému. Možnosť Enable USB Power<br>Share (Povoliť zdieľanie napájania cez USB) nie je predvolene povolená. |
| Audio                                     | - Enshle Micronhone (Povoliť mikrofón) (predvolené pastavenia)                                                                                                    |
|                                           | Enable Internal Speaker (Povoliť interný reproduktor) (predvolené nastavenie)                                                                                                    |
| Nenápadný režim                           | Ak je táto možnosť povolená, stlačením kombinácie klávesov <b>Fn + F7</b> je možné vypnúť všetko osvetlenie a zvuky<br>systému. Na návrat do normálneho režimu je potom potrebné znova stlačiť <b>Fn + F7</b> . Táto možnosť je<br>v predvolenom nastavení zakázaná.                           |
| Miscellaneous                             | Umožňuje povoliť alebo zakázať tieto zariadenia:                                                                                                    |
| Devices                                   | • Enable Camera (Povoliť kameru). Táto možnosť je v predvolenom nastavení povolená.                                                                                                    |
|                                           | <ul> <li>Enable Hard Drive Free Fall Protection (Povoliť ochranu Free Fall jednotky pevného disku): Táto možnosť je v<br/>predvolenom nastavení povolená.</li> </ul>                                                                                                    |
|                                           | <ul> <li>Enable Secure Digital (SD) Card (Povoliť kartu Secure Digital (SD)) – Táto možnosť je v predvolenom nastavení<br/>povolená.</li> </ul>                                                                                                    |
|                                           | Secure Digital (SD) Card Boot                                                                                                    |

· Secure Digital (SD) card Read-Only Mode (Karta Secure Digital (SD) môže byť len v režime na čítanie)

## Možnosti na obrazovke Video

Možnosti Popis

Jas displeja LCD Umožňuje nastaviť jas displeja v závislosti od zdroja napájania (pri napájaní batériou a napájacím adaptérom).

() POZNÁMKA: Nastavenie Video je viditeľné, iba ak je v systéme nainštalovaná grafická karta.

## Možnosti na obrazovke Security (Zabezpečenie)

| Možnosti                  | Popis                                                                                                    |
|---------------------------|----------------------------------------------------------------------------------------------------|
| Admin Password            | Umožňuje nastaviť, zmeniť alebo odstrániť heslo správcu (admin).                                                                                                    |
|                           | POZNÁMKA: Heslo správcu musíte nastaviť pred nastavením systémového hesla alebo hesla pevného<br>disku. Odstránením hesla správcu sa automaticky odstráni aj systémové heslo a heslo pevného disku.         |
|                           | POZNÁMKA: Po úspešnej zmene hesla sa táto zmena prejaví okamžite.                                                                                                    |
|                           | Predvolené nastavenie: Nie je nastavené                                                                                                    |
| System Password           | Umožňuje nastaviť, zmeniť alebo odstrániť systémové heslo.                                                                                                    |
|                           | POZNÁMKA: Po úspešnej zmene hesla sa táto zmena prejaví okamžite.                                                                                                    |
|                           | Predvolené nastavenie: Nie je nastavené                                                                                                    |
| Internal HDD-0            | Umožňuje nastaviť, zmeniť alebo odstrániť heslo interného pevného disku HDD-0.                                                                                                    |
| Password                  | POZNÁMKA: Po úspešnej zmene hesla sa táto zmena prejaví okamžite.                                                                                                    |
|                           | Predvolené nastavenie: Nie je nastavené                                                                                                    |
| Strong Password           | Umožňuje vynútiť zadávanie iba silných hesiel.                                                                                                    |
|                           | Predvolené nastavenie: Možnosť Enable Strong Password (Povoliť silné heslá) nie je vybraná.                                                                                                    |
|                           | POZNÁMKA: Ak je možnosť Strong Password (Silné heslo) povolená, heslo správcu a systémové heslo<br>musia obsahovať aspoň jedno veľké písmeno, aspoň jedno malé písmeno a musia mať dĺžku aspoň 8<br>znakov. |
| Password<br>Configuration | Umožňuje určiť minimálnu a maximálnu dĺžku systémového hesla a hesla správcu.                                                                                                    |
| Password Bypass           | Umožňuje povoliť alebo zakázať možnosť vynechať heslo prístupu do systému alebo na interný pevný disk, pokiaľ je<br>nastavené. Máte tieto možnosti:                                                         |
|                           | Disabled (Zakázané)                                                                                                    |
|                           | Reboot bypass (Vynechanie pri reštartovaní)                                                                                                    |
|                           | Predvolené nastavenie: Disabled (Zakázané)                                                                                                    |
| Password Change           | Umožňuje aktivovať povolenie na zakázanie zmeny systémového hesla a hesla pevného disku, keď je nastavené<br>heslo správcu.                                                                                 |
|                           | Predvolené nastavenie: Je vybratá možnosť Allow Non-Admin Password Changes (Povoliť zmeny hesla aj inou osobou ako správca).                                                                                |

| Možnosti                         | Popis                                                                                                    |
|----------------------------------|----------------------------------------------------------------------------------------------------|
| Non-Admin Setup<br>Changes       | Umožňuje určiť, či sú povolené zmeny možností nastavenia, keď je nastavené heslo správcu. Pri zakázaní sa<br>možnosti nastavenia uzamknú heslom správcu. Možnosť Allow wireless switch changes (Povoliť zmeny<br>bezdrôtového prepínača) je v predvolenom nastavení zakázaná. |
| UEFI Capsule<br>Firmware Updates | Umožňuje ovládať to, či systém povolí aktualizácie systému BIOS prostredníctvom aktualizačných balíčkov UEFI<br>capsule.                                                                                                    |
|                                  | Enable UEFI Capsule Firmware Updates (Povoliť aktualizácie UEFI Capsule Firmware) (v predvolenom nastavení povolené)                                                                                                    |
| TPM 2.0 Security                 | Umožňuje povoliť modul Trusted Platform Module (TPM) počas spúšťania programu POST. Máte tieto možnosti:                                                                                                    |
|                                  | • <b>TPM On</b> (TPM zap.): Táto možnosť je predvolene povolená.                                                                                                    |
|                                  | • Clear (Vymazať)                                                                                                    |
|                                  | <ul> <li>PPI Bypass for Enabled Commands (Vynechať PPI pre povolené príkazy)</li> </ul>                                                                                                    |
|                                  | Attestation Enable (Povoliť atestáciu) (táto možnosť je v predvolenom nastavení povolená)                                                                                                    |
|                                  | Key Storage Enable (Povoliť ukladanie kľúčov) (táto možnosť je v predvolenom nastavení povolená)                                                                                                    |
|                                  | PPI Bypass for Disable Commands (Vynechať PPI pre príkazy zakázania)                                                                                                    |
|                                  | <ul> <li>PPI Bypass for Clear Commands (Vynechať PPI pre jasné príkazy) (táto možnosť je v predvolenom<br/>nastavení povolená)</li> </ul>                                                                                                    |
|                                  | SHA-256: Táto možnosť je predvolene povolená.                                                                                                    |
|                                  | Disabled (Zakázané)                                                                                                    |
|                                  | Enabled (Povolené) (Táto možnosť je v predvolenom nastavení povolená)                                                                                                    |
|                                  | POZNÁMKA: Pre inováciu alebo návrat k staršej verzii TPM1.2/2.0, prevzatie súhrnného nástroja TPM (softvéru).                                                                                                    |
| Computrace                       | Umožňuje povoliť alebo zakázať voliteľný softvér Computrace. Máte tieto možnosti:                                                                                                    |
|                                  | Deactivate (Deaktivovať)                                                                                                    |
|                                  | Disable (Zakázať)                                                                                                    |
|                                  | Activate (Aktivovať)                                                                                                    |
|                                  | POZNÁMKA: Možnosti Activate (Aktivovať) a Disable (Zakázať) trvalo aktivujú resp. deaktivujú túto<br>funkciu. Ďalšie zmeny už nebudú povolené                                                                                                    |
| CPU XD Support                   | Umožní povoliť režim Execute Disable procesora.                                                                                                    |
|                                  | Enable CPU XD Support (Povoliť podporu režimu XD procesora) (predvolené)                                                                                                    |
| OROM Keyboard<br>Access          | Umožňuje počas zavádzania systému zobraziť pomocou klávesových skratiek obrazovky konfigurácie Option ROM.<br>Máte tieto možnosti:                                                                                                    |
|                                  | <ul> <li>Enabled (Povolené)</li> <li>One Time Enable (Povoliť raz)</li> <li>Disabled (Zakázané)</li> </ul>                                                                                                    |
|                                  | Predvolené nastavenie: Enabled (Povolené).                                                                                                    |
| Admin Setup<br>Lockout           | Umožní zabrániť používateľom vstúpiť do nastavení, ak je nastavené heslo správcu.<br>Predvolené nastavenie: Disabled (Zakázané)                                                                                                    |
| Master Password<br>Lockout       | Umožňuje zakázať podporu hlavného hesla. Heslo pevného disku je potrebné vymazať pred tým, ako je možné toto<br>nastavenie zmeniť                                                                                                    |

#### Popis

• Enable Master Password Lockout (Povoliť blokovanie hlavného hesla)

Predvolené nastavenie: Disabled (Zakázané)

SMM Security Možnosť SMM Security Mitigation nie je v predvolenom nastavení povolená Mitigation

## Možnosti na obrazovke Secure Boot (Bezpečné zavádzanie systému)

| Možnosti                 | Popis                                                                                                    |
|--------------------------|----------------------------------------------------------------------------------------------------|
| Secure Boot Enable       | Táto možnosť zapne alebo vypne funkciu <b>Secure Boot</b> .                                                                                                    |
|                          | <ul> <li>Disabled (Zakázané)</li> <li>Enabled (Povolené)</li> </ul>                                                                                                    |
|                          | Predvolené nastavenie: Enabled (Povolené).                                                                                                    |
| Expert Key<br>Management | Umožňuje manipulovať s databázami kľúčov zabezpečenia iba vtedy, ak je systém v režime Custom Mode (Vlastný režim). Možnosť <b>Enable Custom Mode (Povoliť vlastný režim)</b> je v predvolenom nastavení zakázaná. Máte tieto možnosti:                                                                                                    |
|                          | <ul> <li>PK (predvolené)</li> <li>KEK</li> <li>db</li> <li>dbx</li> </ul>                                                                                                    |
|                          | Ak povolíte <b>Custom Mode (Vlastný režim)</b> , zobrazia sa príslušné možnosti pre <b>PK, KEK, db a dbx</b> . Máte tieto<br>možnosti:                                                                                                    |
|                          | <ul> <li>Save to File (Uložiť do súboru) – Kľúč uloží do používateľom vybraného súboru</li> <li>Replace from File (Nahradiť zo súboru) – Aktuálny kľúč nahradí kľúčom z používateľom definovaného súboru</li> <li>Append from File (Pripojiť zo súboru) – Do aktuálnej databázy pridá kľúč z používateľom definovaného súboru</li> <li>Delete (Vymazať) – Vymaže vybraný kľúč</li> <li>Reset All Keys (Obnoviť všetky kľúče) – Obnovia sa na predvolené nastavenie</li> <li>Delete All Keys (Vymazať všetky kľúče) – Vymažú sa všetky kľúče</li> <li>POZNÁMKA: Ak Custom Mode (Vlastný režim) vypnete, všetky vykonané zmeny sa zrušia a kľúče sa obnovia na predvolené nastavenia</li> </ul> |

## Intel Software Guard Extensions (Rozšírenia Intel Software Guard)

Možnosti

#### Popis

Intel SGX Enable

Toto pole umožňuje poskytnúť zabezpečené prostredie pre spúšťanie kódu/ukladanie citlivých informácií v kontexte hlavného OS. Máte tieto možnosti:

- Disabled (Zakázané)
- Enabled (Povolené)

 Možnosti
 Popis

 · Software Controlled (Kontrolované softvérom – predvolené nastavenie)

 Enclave Memory
 Táto možnosť nastavuje hodnotu SGX Enclave Reserve Memory Size (Veľkosť pamäte vyhradenej pre enklávy rozšírenia na ochranu softvéru). Možnosti sú:

- · 32 MB
- 64 MB
- · 128 MB

## Možnosti na obrazovke Performance (Výkon)

| Možnosti           | Popis                                                                                                    |
|--------------------|----------------------------------------------------------------------------------------------------|
| Multi Core Support | Toto pole špecifikuje, či má proces povolené jedno alebo všetky jadrá. Niektoré aplikácie majú pri používaní<br>viacerých jadier vyšší výkon. |
|                    | <ul> <li>All (Všetko): Táto možnosť je v predvolenom nastavení označená.</li> <li>1</li> <li>2</li> <li>3</li> </ul>                          |
| Intel SpeedStep    | Umožní povoliť alebo zakázať funkciu Intel SpeedStep.                                                                                         |
|                    | Enable Intel SpeedStep (Povoliť funkciu Intel SpeedStep)                                                                                      |
|                    | Predvolené nastavenie: Možnosť je povolená.                                                                                                   |
| C-States Control   | Umožňuje povoliť alebo zakázať ďalšie stavy spánku procesora.                                                                                 |
|                    | C States (C-stavy)                                                                                                    |
|                    | Predvolené nastavenie: Možnosť je povolená.                                                                                                   |
| Intel TurboBoost   | Umožňuje povoliť alebo zakázať režim Intel TurboBoost pre procesor.                                                                           |
|                    | Enable Intel TurboBoost (Povoliť technológiu Intel TurboBoost)                                                                                |
|                    | Predvolené nastavenie: Možnosť je povolená.                                                                                                   |
| Hyper-Thread       | Umožňuje povoliť alebo zakázať používanie hypervlákien.                                                                                       |
| Control            | Disabled (Zakázané)                                                                                                    |
|                    | Enabled (Povolené)                                                                                                    |

Predvolené nastavenie: Enabled (Povolené).

## Možnosti na obrazovke Power Management (Správa napájania)

Možnosti AC Behavior Popis

Umožňuje povoliť alebo zakázať automatické zapnutie počítača, pokiaľ je pripojený napájací adaptér.

| Možnosti                                    | Popis                                                                                                    |
|---------------------------------------------|----------------------------------------------------------------------------------------------------|
|                                             | Predvolené nastavenie: Možnosť Wake on AC (Zobudiť po pripojení sieťového adaptéra) nie je vybratá.                                                                                                    |
| Enable Intel Speed<br>Shift Technology      | možnosť Enable Intel Speed Shift Technology je predvolene zapnutá.                                                                                                    |
| Auto On Time                                | Umožňuje nastaviť čas, kedy sa musí počítač automaticky zapnúť. Máte tieto možnosti:                                                                                                    |
|                                             | <ul> <li>Disabled (Zakázané)</li> <li>Every Day (Každý deň)</li> <li>Weekdays (Pracovné dni)</li> <li>Select Days (Vybrať dni)</li> </ul>                                                                                                    |
|                                             | Predvolené nastavenie: Disabled (Zakázané)                                                                                                    |
| USB Wake Support                            | Môžete povoliť, aby zariadenia USB mohli prebudiť systém z pohotovostného režimu.                                                                                                    |
|                                             | POZNÁMKA: Táto funkcia je aktívna, len ak je pripojený napájací adaptér. Ak počas pohotovostného<br>režimu odpojíte napájací adaptér, systém zastaví napájanie všetkých portov USB z dôvodu šetrenia<br>batérie.                                     |
|                                             | <ul> <li>Enable USB Wake Support (Povoliť podporu budenia cez USB)</li> <li>Wake on Dell USB-C Dock (Prebudiť po pripojení k dokovacej stanici Dell s rozhraním USB-C): Táto možnosť je v predvolenom nastavení povolená.</li> </ul>                 |
| Wireless Radio<br>Control                   | Umožňuje zapnúť alebo vypnúť funkciu, ktorá automaticky prepína z káblových alebo bezdrôtových sietí bez ohľadu<br>na fyzické pripojenie.                                                                                                    |
|                                             | <ul> <li>Control WLAN Radio (Ovládať rádio WLAN)</li> <li>Control WWAN Radio (Ovládať rádio WWAN)</li> </ul>                                                                                                    |
|                                             | Predvolené nastavenie: možnosti sú zakázané.                                                                                                    |
| Wake on LAN∕<br>WLAN                        | <ul> <li>Môžete povoliť alebo zakázať funkciu, ktorá zapne vypnutý počítač po signáli prijatom cez sieť LAN.</li> <li>Disabled (Zakázané)</li> <li>LAN Only (Len LAN)</li> <li>WLAN Only (Len WLAN)</li> <li>LAN or WLAN (LAN alebo WLAN)</li> </ul> |
|                                             | Predvolené nastavenie: Disabled (Zakázané)                                                                                                    |
| Block Sleep                                 | Táto možnosť umožní zablokovať prechod do stavu spánku (stav S3) v prostredí operačného systému.<br>Block Sleep (S3 state) (Blokovanie spánku (stav S3)).<br>Predvolené nastavenie: Voľba je zakázaná                                                |
| Peak Shift                                  | Táto možnosť umožňuje minimalizovať spotrebu energie zo siete počas častí dňa, kedy je najvyššia. Ak povolíte túto<br>možnosť, systém bude napájaný iba batériou aj vtedy, ak bude pripojený sieťový zdroj napájania.                                |
| Advanced Battery<br>Charge<br>Configuration | Táto možnosť umožňuje dosiahnuť čo najlepší stav batérie. Povolením tejto možnosti bude systém počas hodín<br>mimo prevádzky používať štandardný algoritmus nabíjania a ďalšie techniky na zlepšenie stavu batérie.<br>Disabled (Zakázané)           |
|                                             | Predvolené nastavenie: Disabled (Zakázané)                                                                                                    |

| Možnosti                  | Popis                                                                                                    |
|---------------------------|----------------------------------------------------------------------------------------------------|
| Primary Battery           | Umožňuje vybrať režim nabíjania batérie. Máte tieto možnosti:                                                                                                    |
| Charge<br>Configuration   | <ul> <li>Adaptive (Adaptívne) (predvolené)</li> <li>Standard (Štandardné) – Batéria sa plne nabije štandardnou rýchlosťou.</li> <li>ExpressCharge (Expresné nabíjanie) – Batéria sa nabije za kratší čas pomocou technológie rýchleho nabíjania spoločnosti Dell. Táto možnosť je v predvolenom nastavení povolená.</li> <li>Primarily AC use (Primárne používanie elektrickej siete).</li> </ul> |
|                           | Ak je vybratá možnosť Custom Charge (Vlastné nabíjanie), môžete nakonfigurovať aj položky Custom Charge Start<br>(Začiatok vlastného nabíjania) a Custom Charge Stop (Koniec vlastného nabíjania).                                                                                                    |
|                           | <ul> <li>POZNÁMKA: Niektoré režimy nabíjania nemusia byť dostupné pre všetky batérie. Ak chcete povoliť túto<br/>možnosť, zakážte možnosť Advanced Battery Charge Configuration (Pokročilá konfigurácia nabíjania<br/>batérie).</li> </ul>                                                                                                    |
| Type-C Connector<br>Power | Táto možnosť umožňuje nastaviť maximálnu hodnotu napájania, ktorú možno získať cez konektor typu C.<br>• <b>7,5 W</b> (predvolené)                                                                                                    |

• 15 W

## Možnosti na obrazovke POST Behavior (Správanie pri teste POST)

| Možnosti         | Popis                                                                                                    |
|------------------|----------------------------------------------------------------------------------------------------|
| Adapter Warnings | Umožňuje povoliť alebo zakázať výstražné hlásenia nastavenia systému (BIOS), pokiaľ používate určitý typ<br>napájacích adaptérov.                                                                                                    |
|                  | Predvolené nastavenie: Enable Adapter Warnings (Povoliť výstrahy adaptéra)                                                                                                    |
| Keypad           | Umožňuje vybrať jednu z dvoch metód povolenia klávesnice vstavanej v internej klávesnici.                                                                                                    |
| (Embedded)       | <ul> <li>Fn Key Only (Len kláves Fn): Táto možnosť je predvolene povolená.</li> <li>By Numlock</li> </ul>                                                                                                    |
|                  | (i) POZNÁMKA: Počas spusteného nastavenia systému nemá táto možnosť žiadny vplyv. Nastavenie<br>funguje iba režime Fn Key Only (Iba kláves Fn).                                                                                                    |
| Mouse/Touchpad   |                                                                                                    |
|                  | Senar Mouse (Senova mys)     PS2 Mouse (Muš PS2)                                                                                                    |
|                  | <ul> <li>Touchpad/PS-2 Mouse (Dotykový panel/myš PS-2) (predvolené nastavenie)</li> </ul>                                                                                                    |
| Numlock Enable   | Môžete povoliť funkciu Numlock pri spúšťaní počítača.                                                                                                    |
|                  | Enable Numlock (Povoliť funkciu Numlock) Táto možnosť je v predvolenom nastavení povolená.                                                                                                    |
| Fn Lock Options  | Umožňuje prepínať pomocou kombinácií horúcich kláves Fn + Esc primárne správanie kláves F1 – F12 v rozsahu ich<br>štandardných a sekundárnych funkcií. Zakázaním tejto možnosti nebudete môcť dynamicky prepínať medzi<br>primárnym a sekundárnym správaním kláves. Dostupné možnosti: |
|                  | • Fn Lock (Uzamknuté Fn). Táto možnosť je predvolená.                                                                                                    |

· Lock Mode Disable/Standard (Režim uzamknutia zakázaný/sekundárne)

| Možnosti                   | Popis<br>• Lock Mode Enable/Secondary (Povoliť režim uzamknutia / sekundárne)                                                                                                    |
|----------------------------|----------------------------------------------------------------------------------------------------|
| Fastboot                   | <ul> <li>Zrýchli proces zavedenia systému tým, že vynechá niektoré kroky testu kompatibility. Máte tieto možnosti:</li> <li>Minimal (Minimálne)</li> <li>Thorough (Dôkladné) (predvolené)</li> <li>Auto (Automaticky)</li> </ul>                                                                                                    |
| Extended BIOS<br>POST Time | <ul> <li>Umožňuje vytvoriť dodatočné oneskorenie pred zavedením systému. Máte tieto možnosti:</li> <li><b>O sekúnd</b>. Táto možnosť je v predvolenom nastavení povolená.</li> <li>5 sekúnd</li> <li>10 sekúnd</li> </ul>                                                                                                    |
| Full Screen Logo           | Táto možnosť zobrazí logo na celú obrazovku, ak sa rozlíšenie vášho obrázka zhoduje s rozlíšením obrazovky.<br>• Enable Full Screen Logo (Povoliť logo na celú obrazovku)                                                                                                    |
| Warnings and<br>Errors     | <ul> <li>Táto možnosť pozastaví proces zavádzania systému iba v prípade, keď sa zistia upozornenia alebo chyby.</li> <li>Prompt on Warnings and Errors (Výzva pri upozorneniach a chybách) Táto možnosť je v predvolenom nastavení povolená.</li> <li>Prejsť na upozornenia</li> <li>Continue on Warnings and Errors (Pokračovať v zobrazovaní výstrah a chýb)</li> <li>POZNÁMKA: Chyba, ktorá sa považuje za kritickú z hľadiska prevádzky systémového hardvéru, systém vždy zastaví.</li> </ul> |

## Spravovateľnosť

| Možnosti      | Popis                                                                                                    |
|---------------|----------------------------------------------------------------------------------------------------|
| USB Provision | Možnosť Enable USB Provision (Povoliť poskytovanie rozhrania USB) nie je v predvolenom nastavení povolená. |
| MEBx Hotkey   | Možnosť <b>Enable MEBx Hotkey</b> (Povoliť klávesovú kombináciu MEBx) je v predvolenom nastavení označená. |

## Možnosti na obrazovke Virtualization Support (Podpora technológie Virtualization)

| Možnosti          | Popis                                                                                                    |
|-------------------|----------------------------------------------------------------------------------------------------|
| Virtualization    | Umožňuje povoliť alebo zakázať technológiu virtualizácie spoločnosti Intel.                                                                                                    |
|                   | Enable Intel Virtualization Technology (Povoliť technológiu Intel Virtualization): táto možnosť je v predvolenom<br>nastavení povolená.                                                                                                    |
| VT for Direct I/O | Povoľuje alebo zakazuje aplikácii Virtual Machine Monitor (VMM) využívať dodatočné hardvérové možnosti, ktoré<br>technológia Intel® Virtualization poskytuje pre priamy vstup/výstup.                                                                                                    |
|                   | Enable VT for Direct I/O (Povoliť VT pre priamy vstup/výstup): táto možnosť je predvolene povolená.                                                                                                    |
| Trusted Execution | Toto pole určuje, či môže monitor virtuálneho prístroja (MVMM) používať prídavné funkcie hardvéru, ktoré ponúka<br>technológia Intel Trusted Execution. Ak chcete používať túto funkciu, musí byť povolený modul TPM, Virtualization<br>Technology a Virtualization Technology pre priamy vstup/výstup. |

# Možnosti na obrazovke Wireless (bezdrôtová komunikácia)

Možnosti

#### Popis

Vypínač bezdrôtových rozhraní Umožňuje nastaviť, ktoré bezdrôtové zariadenia bude možné ovládať vypínačom bezdrôtových rozhraní. Máte tieto možnosti:

- · WWAN
- · GPS (on WWAN Module) (GPS na module WWAN)
- · WLAN
- · Bluetooth

Všetky možnosti sú predvolene povolené.

#### POZNÁMKA: Zakázanie alebo povolenie možností WLAN a WiGig je navzájom prepojené a nie je ich možné vypnúť samostatne.

#### Wireless Device Enable

- Umožňuje povoliť alebo zakázať interné bezdrôtové zariadenia.
- · WWAN/GPS
- · WLAN
- Bluetooth

Všetky možnosti sú predvolene povolené.

## Možnosti na obrazovke Maintenance (Údržba)

| Možnosti       | Popis                                                                                                    |  |  |
|----------------|----------------------------------------------------------------------------------------------------|--|--|
| Service Tag    | Zobrazí servisný štítok počítača.                                                                                                    |  |  |
| Asset Tag      | Umožňuje vytvoriť inventárny štítok systému, ak ešte nebol nastavený. Táto možnosť nie je štandardne nastavená.                                                 |  |  |
| BIOS Downgrade | Riadi návrat firmvéru systému na predchádzajúce vydania.                                                                                                    |  |  |
|                | Povoľuje návrat systému BIOS na staršiu verziu (v predvolenom nastavení povolené)                                                                               |  |  |
| Data Wipe      | Toto pole umožňuje používateľom bezpečne mazať údaje zo všetkých interných ukladacích zariadení. Táto možnosť<br>sa týka nasledujúcich zariadení:               |  |  |
|                | Interný pevný disk SATA / disk SSD                                                                                                    |  |  |
|                | Interný disk SSD M.2 SATA                                                                                                    |  |  |
|                | Interný disk SSD M.2 PCIe                                                                                                    |  |  |
|                | Internal eMMC                                                                                                    |  |  |
| BIOS Recovery  | Toto pole umožňuje obnovenie systému z niektorých chybných stavov systému BIOS pomocou súboru obnovenia<br>na hlavnom pevnom disku alebo na externom kľúči USB. |  |  |
|                | <ul> <li>BIOS Recovery from Hard Drive (Obnovenie systému BIOS z pevného disku) (v predvolenom nastavení<br/>povolená)</li> </ul>                               |  |  |

Možnosti

### Popis

· BIOS Auto-Recovery (Automatické obnovenie systému BIOS)

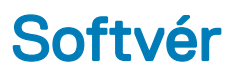

Táto kapitola uvádza podporované operačné systémy spolu s pokynmi na inštaláciu ovládačov.

#### Témy:

- · Konfigurácie operačného systému
- Zobrazenie verzie operačného systému Windows 10
- Stiahnutie ovládačov

## Konfigurácie operačného systému

Táto téma uvádza operačný systém, ktorý váš systém podporuje.

#### Tabuľka 20. Operačné systémy

Microsoft Windows

Microsoft® Windows 10 Pro, 64-bitová verzia

Microsoft® Windows 10 Home, 64-bitová verzia

Iné

Ubuntu 16.04 LTS, 64-bitová verzia

## Zobrazenie verzie operačného systému Windows 10

Otvorte dialógové okno stlačením kombinácie klávesu s logom Windows a klávesu R. Po zobrazení okna zadajte "winver" (skratka pre verziu systému Windows).

#### Tabuľka 21. Zobrazenie verzie operačného systému Windows 10

| Verzia OS  | Pracovný názov | Verzia | Najnovšia verzia |
|------------|----------------|--------|------------------|
| Windows 10 | Threshold 1    | 1507   | 10240            |
| Windows 10 | Threshold 2    | 1511   | 10586            |
| Windows 10 | Redstone 1     | 1607   | 14393            |
| Windows 10 | Redstone 2     | 1703   | 15063            |
| Windows 10 | Redstone 3     | 1709   | 16299            |
| Windows 10 | Redstone 4     | 1803   | 17134            |

## Stiahnutie ovládačov

- 1 Zapnite notebook.
- 2 Choďte na stránku **Dell.com/support**.
- 3 Kliknite na možnosť Podpora produktu, zadajte servisný štítok notebooku a kliknite na možnosť Odoslať.

DOZNÁMKA: Ak nemáte servisný štítok, použite funkciu autodetekcie alebo vyhľadajte model notebooku manuálne.

4 Kliknite na prepojenie Drivers and Downloads (Ovládače a stiahnuteľné súbory).

- 5 Zvoľte operačný systém, ktorý je nainštalovaný v notebooku.
- 6 Prechádzajte dole po stránke a vyberte ovládač, ktorý chcete nainštalovať.
- 7 Kliknutím na prepojenie **Prevziať súbor** stiahnite požadovaný ovládač pre notebook.
- 8 Po dokončení preberania prejdite do priečinka, do ktorého ste uložili súbor s ovládačom.
- 9 Dvakrát kliknite na ikonu súboru s ovládačom a postupujte podľa pokynov na obrazovke.

## Ovládač čipovej súpravy

Ovládač čipovej súpravy pomáha systému presne rozpoznať jednotlivé súčasti a nainštalovať všetky potrebné ovládače. Skontrolujte nižšie zobrazené ovládače a overte si, či je už systéme nainštalovaný ovládač čipovej súpravy. Viaceré bežne používané zariadenia, ktoré nemajú nainštalované ovládače, sa zobrazujú v časti Ďalšie zariadenia. Neznáme zariadenia zo zoznamu zmiznú, hneď ako nainštalujte ovládač čipovej súpravy.

V systéme musíte nainštalovať nasledujúce ovládače (niektoré už môžu byť nainštalované):

- Ovládač zariadenia Intel HID Event Filter
- Ovládač riešenia Intel Dynamic Platform and Thermal Framework
- · Ovládač sériového vstupno-výstupného rozhrania Intel
- Ovládač zariadenia Management Engine
- · Pamäťová karta Realtek s rozhraním PCle

## Ovládače rozhrania SATA

Ak chcete dosiahnuť čo najlepší výkon, nainštalujte si, prosím, najnovší ovládač Intel Rapid Storage. Neodporúčame používať predvolené ovládače dátového úložiska pre systém Windows. Skontrolujte, či sú už v počítači nainštalované ovládače rozhrania SATA.

- ✓ Storage controllers
  - 🕍 Intel(R) Chipset SATA/PCIe RST Premium Controller
  - 🔄 Microsoft Storage Spaces Controller

## Ovládač grafickej karty

Skontrolujte, či je v počítači nainštalovaný ovládač grafickej karty.

#### Tabuľka 22. Ovládač grafickej karty

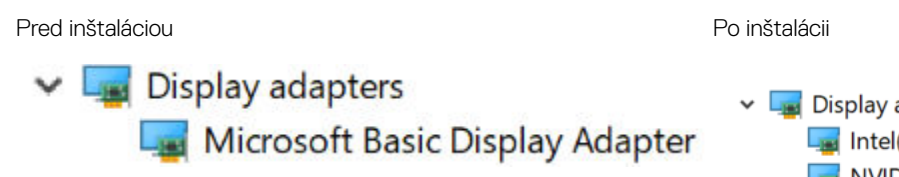

## Ovládače rozhrania USB

Skontrolujte, či sú už v počítači nainštalované ovládače portov USB.

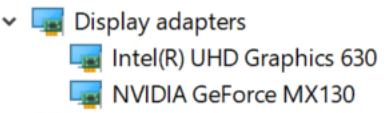

#### Universal Serial Bus controllers

- Intel(R) USB 3.1 eXtensible Host Controller 1.10 (Microsoft)
- UCSI USB Connector Manager
- USB Composite Device
- USB Composite Device
- 🖣 USB Root Hub (USB 3.0)

### Ovládač sériového vstupno-výstupného rozhrania

Skontrolujte, či sú v počítači nainštalované ovládače dotykového panela, klávesnice a infračervenej kamery.

✓ ₩ Human Interface Devices Representation of the series of the series o Dell Touchpad HID-compliant consumer control device HID-compliant system controller HID-compliant touch pad HID-compliant touch screen 🐺 HID-compliant vendor-defined device 🛺 HID-compliant vendor-defined device 🛺 HID-compliant wireless radio controls I2C HID Device 🛺 Intel(R) HID Event Filter Keyboards Microsoft Input Configuration Device HID Keyboard Device Revice Control device HID Keyboard Device 🛺 USB Input Device Standard PS/2 Keyboard

#### Obrázok 2. Ovládač sériového vstupno-výstupného rozhrania

## Ovládače zabezpečenia

V tejto časti je uvedený zoznam zariadení na zabezpečenie systému, ktoré sú uvedené v Správcovi zariadení.

### Ovládače zariadení na zabezpečenie systému

Skontrolujte, či sú už sú v počítači nainštalované ovládače zariadení na zabezpečenie systému.

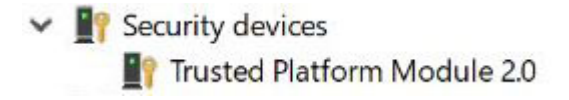

### Ovládače snímača odtlačkov prstov

Skontrolujte, či sú v počítači nainštalované ovládače snímača odtlačkov prstov.

Dell ControlVault w/o Fingerprint Sensor

6

## Kontaktovanie spoločnosti Dell

(i) POZNÁMKA: Ak nemáte aktívne pripojenie na internet, kontaktné informácie nájdete vo faktúre, dodacom liste, účtenke alebo v produktovom katalógu spoločnosti Dell.

Spoločnosť Dell ponúka niekoľko možností podpory a servisu on-line a telefonicky. Dostupnosť sa však líši v závislosti od danej krajiny a produktu a niektoré služby nemusia byť vo vašej oblasti dostupné. Kontaktovanie spoločnosti Dell v súvislosti s predajom, technickou podporou alebo službami zákazníkom:

- 1 Choďte na stránku **Dell.com/support.**
- 2 Vyberte kategóriu podpory.
- 3 Overte vašu krajinu alebo región v rozbaľovacej ponuke Choose a Country/Region (Vybrať krajinu/región) v spodnej časti stránky.
- 4 V závislosti od konkrétnej potreby vyberte prepojenie na vhodnú službu alebo technickú podporu.